## Konfiguracja konta pocztowego @asp.krakow.pl w Microsoft Outlook 2016

1. Imię i nazwisko, adres email (np. mig1@asp.krakow.pl), hasło. [Dalej >]

|   | Dodaj konto                                                                                                    |                                                   |         |          |         | $\times$ |
|---|----------------------------------------------------------------------------------------------------|---------------------------------------------------|---------|----------|---------|----------|
|   | Automatyczne konfigurowanie konta<br>Program Outlook może automatycznie skonfigurować wiele rodzajów kont pocztowych. |                                                   |         |          | ×       |          |
|   | Konto e-mail                                                                                                    |                                                   |         |          |         |          |
|   | lmię i nazwisko:                                                                                                    | Test Testowy<br>Przykład: Aneta Olecka            |         |          |         |          |
| : | Adres e-mail:                                                                                                    | mig1@asp.krakow.pl<br>Przykład: aneta@contoso.com |         |          |         |          |
|   | Hasło:                                                                                                    | ****                                              |         |          |         |          |
| 1 | Wpisz ponownie hasło:                                                                                                 | ****                                              |         |          |         |          |
| 1 |                                                                                                    | Wpisz hasło podane przez usługodawcę inter        | netoweg | JO.      |         |          |
| 1 | 🔿 Ręczna konfiguracja lub o                                                                                           | əbsluga dodatkowych typów serwerów                |         |          |         |          |
|   |                                                                                                    |                                                   |         | < Wstecz | Dalej > | Anuluj   |

2. Klikamy przycisk [Dalej >]

| Dodaj konto                                                                        | ×                    |  |  |  |  |  |
|------------------------------------------------------------------------------------|----------------------|--|--|--|--|--|
| Wyszukiwanie ustawień serwera poczty                                               | ***                  |  |  |  |  |  |
| Konfigurowanie                                                                     |                      |  |  |  |  |  |
| Program Outlook kończy konfigurowanie konta. Może to potrwać kilka minut:          |                      |  |  |  |  |  |
| Nawiązywanie połączenia sieciowego                                                 |                      |  |  |  |  |  |
| Wyszukiwanie ustawień serwera mstawowy@prac.asp.krakow.pl                          |                      |  |  |  |  |  |
| <ul> <li>Logowanie na serwerze poczty</li> </ul>                                   |                      |  |  |  |  |  |
| Gratulacje! Konto e-mail zostało pomyślnie skonfigurowane i jest gotowe do użycia. |                      |  |  |  |  |  |
| Zmień ustawienia konta                                                             | Dodaj następne konto |  |  |  |  |  |
| < Wstecz                                                                           | Zakończ Anuluj       |  |  |  |  |  |

Ustawienia powinny zostać automatycznie wykryte.

3. Naciskamy przycisk [Zakończ].